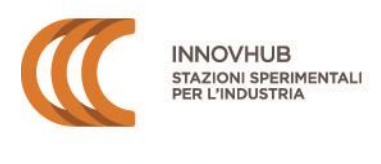

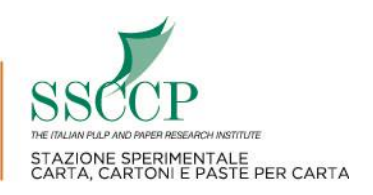

# ISTRUZIONI PER L'UTILIZZO DEL SITO EXTRANET

# AREA AMMINISTRATIVA

## RUOLO 2025: IL CONTRIBUTO FA RIFERIMENTO ALL'ATTIVITÀ ATTUALMENTE SVOLTA ED È CALCOLATO SULLA BASE DEI DATI 2023

## Indice

| 1. | Pagina di autenticazione2                  |                                                 |  |  |  |  |
|----|--------------------------------------------|-------------------------------------------------|--|--|--|--|
| 2. | Menu utente                                |                                                 |  |  |  |  |
| 3. | In                                         | serisci / Modifica DATI contributi industriali3 |  |  |  |  |
| 3  | .1                                         | . Anagrafica4                                   |  |  |  |  |
| 3  | .2                                         | . LEGALE RAPPRESENTANTE                         |  |  |  |  |
| 3  | .3                                         | . Contatti                                      |  |  |  |  |
| 3  | .4                                         | . FATTURATO                                     |  |  |  |  |
| 3  | .5                                         | . Riepilogo                                     |  |  |  |  |
| 4. | . Inserimento dati completato              |                                                 |  |  |  |  |
| 5. | 5. Invio documenti                         |                                                 |  |  |  |  |
| 6. | . Determinazione d'ufficio del contributo8 |                                                 |  |  |  |  |
| 7. | . Importo del contributo e pagamento9      |                                                 |  |  |  |  |

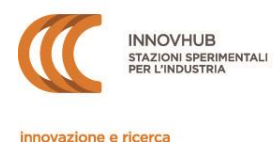

# 1. Pagina di autenticazione

| INNOVHUB<br>STAZIONI SPERIMENTALI<br>PER L'INDUSTRIA<br>INNOVAZIONE e ricerca                 | e<br>PER CARTA                                                                                                    | eXtranet 2.0<br>Ogg/4 Martinii, 2006/2021                              |
|-----------------------------------------------------------------------------------------------|----------------------------------------------------------------------------------------------------|------------------------------------------------------------------------|
|                                                                                               | PAGINA DI AUTENTICAZIONE (Login)                                                                                    |                                                                        |
|                                                                                               |                                                                                                    |                                                                        |
| *                                                                                             | AREA AMMINISTRATIVA<br>Comunicazione dei dati per il calcolo dei contributi industriali obbligatori<br>[tetruzioni] |                                                                        |
|                                                                                               | User-ID (ooter Caritowere) PASSWORD                                                                                 |                                                                        |
|                                                                                               | Entra                                                                                                    |                                                                        |
|                                                                                               |                                                                                                    |                                                                        |
| In questo sito non viene fatto uso di cookies per la trasmissione d                           | Ji informazioni di carattere personale, né vengono utilizzati cookies pr                                            | ersistenti di alcun tipo, ovvero sistemi di tracciamento degli Utenti. |
| Contatti<br>Email: contributi2.innovhub@mi.camcom.it<br>PEC: contributi.innovhub@legalmail.it | Vuoi cambiare la password?<br>Hai dimenticato la password?                                                          | Informativa Privacy Condizioni di utilizzo                             |

Alla pagina <u>http://extranet.innovhub-ssi.it/ssccp/login.asp</u> è necessario procedere al login nell'Area AMMINISTRATIVA. Le credenziali per l'accesso al sistema sono fornite direttamente da Innovhub SSI tramite mail inviata all'indirizzo di Posta Elettronica Certificata (PEC) dell'Azienda risultante dal Registro Imprese:

- lo **User ID** corrisponde al *codice contribuente*, che identifica univocamente l'Azienda e che verrà usato in tutte le comunicazioni;
- <u>la **password** fornita deve essere modificata al primo accesso</u>. Potrà essere modificata più volte e, in caso di smarrimento, potrà essere rigenerata utilizzando i pulsanti presenti in fondo alla pagina di autenticazione. La password deve essere formata da 8 a 20 caratteri, deve contenere almeno un numero e una lettera.

Si ricorda che titolare delle credenziali è il Legale Rappresentante dell'Impresa, che è tenuto a conservarle con cura e a non cederle a terzi se non sotto la propria esclusiva responsabilità (si veda anche il documento *Condizioni di utilizzo* presente in fondo alla pagina di autenticazione).

▲ In caso di LIQUIDAZIONE DELL'AZIENDA O CESSIONE DI ATTIVITÀ, FALLIMENTO, CONCORDATO PREVENTIVO O ALTRE PROCEDURE si prega di scrivere a <u>contributi2.innovhub@mi.camcom.it</u>.

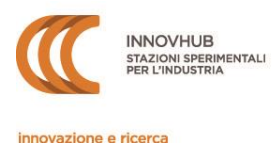

## 2. Menu utente

| M                                                           | Be                                                                                                    |                  | CO<br>TECNIC |
|-------------------------------------------------------------|----------------------------------------------------------------------------------------------------|------------------|--------------|
| Az<br>Ut<br>Sto<br>Al<br>Ins<br>Co<br>Co<br>No<br>Ali<br>Co | zienda 00000<br>tente UTENTE DEMO-<br>tato I DATI PER I CONTRIBUTI INDUSTRIALI SONO STATI AGGIORNATI IN DATA<br>26/04/2017<br>REA AMMINISTRATIVA<br>serisci/Modifica DATI contributi industriali<br>arica i documenti richiesti<br>ontrolla i dati inseriti<br>ormativa<br>liquote contributive<br>ontattaci | Tutti i messaggi | т            |
| Ai<br>In<br>Co<br>So<br>Ric<br>Co<br>Us                     | REA TECNICO/COMMERCIALE<br>nostri servizi<br>orsi di formazione<br>conti per contribuenti<br>conoscimenti<br>ontattaci per un preventivo<br>scita                                                                                                    |                  |              |

Attraverso questa sezione si potrà accedere all'Area Amministrativa e inserire i dati necessari al calcolo del contributo, con la possibilità di controllare ed eventualmente modificare i dati immessi e caricare gli eventuali documenti di supporto richiesti.

Qui sono inoltre disponibili i riferimenti normativi alla base della contribuzione obbligatoria e le aliquote contributive per l'anno di riferimento.

Sarà possibile accedere e salvare i dati inseriti in quest'area solo durante il periodo di inserimento dati (indicato nella fascia arancione a inizio pagina).

## 3. Inserisci / Modifica DATI contributi industriali

Utilizzando questa funzione si aprirà la maschera di inserimento dati, suddivisa in più sezioni al fine di agevolarne la compilazione. È possibile passare da una sezione all'altra usando i tasti AVANTI e INDIETRO. I dati inseriti possono essere salvati solo nell'ultima sezione (RIEPILOGO) premendo il tasto CONFERMA.

# ▲ Tornando al menu o chiudendo il browser senza aver premuto il tasto Conferma, i dati verranno persi.

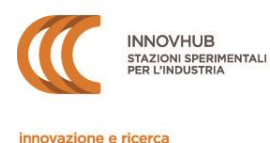

#### - APERTURA MASCHERA DI INSERIMENTO DATI -

| ANAGRAFICA                  |       | LEGALE RAPPR.      | CONTATTI         | FATTURATO | RIEPILOGO           |
|-----------------------------|-------|--------------------|------------------|-----------|---------------------|
| OTATO                       | RUOL  | 0 2017: ULTIMO INS | ERIMENTO DATI 26 | 6/04/2017 |                     |
| CODICE                      | 00000 |                    |                  |           |                     |
| AG.SOCIALE                  | UTENT | E DEMO             | *                |           | AVANTI              |
| NDIRIZZO                    |       |                    | *                |           |                     |
| NUM.CIVICO                  |       | /                  |                  |           |                     |
| ROV.                        | AG 🗸  | *                  |                  |           | INDIETRO            |
| CITTA'                      | AGRIG | ENTO ¥             |                  |           |                     |
| AP                          |       | •                  |                  |           |                     |
| COD.FISCALE<br>lell'Azienda |       | *                  |                  |           | * Campi obbligato   |
| AVI.                        |       | *                  |                  |           |                     |
| ELEFONO                     |       |                    | *                |           |                     |
| AX                          |       |                    |                  |           | televeleni e er Por |
| EC REGISTRO IMPRESE         |       |                    | 1                |           | Istruzioni per i us |
| LTRA PEC                    |       |                    |                  |           | Torna al menu       |
| ITO WEB                     |       |                    |                  |           |                     |

#### **3.1.** ANAGRAFICA

In questa sezione compaiono i dati generali relativi all'Azienda; alcuni campi sono precompilati con le informazioni desunte dal Registro Imprese o precedentemente comunicate dall'Azienda. Si prega di **controllare tali dati ed eventualmente modificarli qualora non più aggiornati**.

I campi contrassegnati dal simbolo \* sono obbligatori.

Il campo *Codice Fiscale* si riferisce a quello dell'Azienda; solo per le Ditte Individuali esso coincide con quello alfanumerico del Titolare.

Il campo **PEC** è precompilato con l'indirizzo risultante dal Registro Imprese e non è modificabile: nel caso in cui un precedente invio a tale indirizzo non sia andato a buon fine compare selezionata la casella di errore. Il campo *Altra PEC* può essere utilizzato per segnalare una PEC aziendale aggiuntiva o per comunicare l'indirizzo PEC corretto, se recentemente modificato a Registro Imprese.

#### **3.2. LEGALE RAPPRESENTANTE**

In questa sezione vanno indicati i dati del Legale Rappresentante, di un Procuratore oppure del Titolare (nel caso di ditte individuali).

Tutti i campi sono obbligatori.

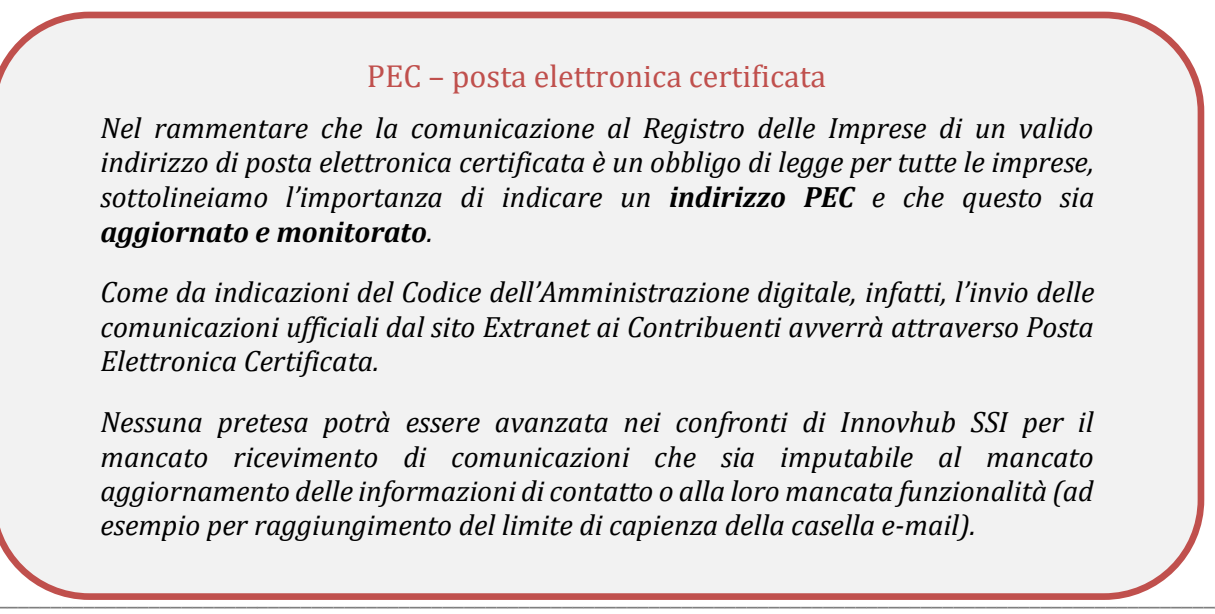

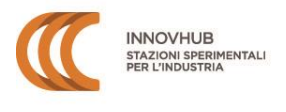

Si rammenta che, in qualità di titolare delle credenziali di accesso, al Legale Rappresentante è attribuita ogni dichiarazione o manifestazione di volontà posta in essere tramite il sito Extranet che, pertanto, verrà imputata al Contribuente ad ogni effetto giuridico.

## **3.3. CONTATTI**

Si chiede di fornire i dati di contatto del REFERENTE AMMINISTRATIVO che si occupa degli adempimenti connessi all'assolvimento del contributo (può trattarsi dello stesso legale rappresentante o di un suo delegato). Si consiglia di NON utilizzare e-mail generiche (es. info@...) ma l'indirizzo specifico della persona o dell'ufficio.

## Le comunicazioni relative ai contributi saranno inviate in copia anche a questo indirizzo.

L'AREA TECNICA del sito Extranet è ancora in fase di implementazione, ma fin d'ora è possibile indicare il REFERENTE TECNICO / COMMERCIALE, al quale potranno essere inviate comunicazioni mirate relative alle attività di Innovhub SSI (novità tecniche, convegni, corsi, ecc.). Per ricevere tali comunicazioni sarà necessario dare il proprio consenso in fondo alla pagina di RIEPILOGO.

E' possibile recedere dal servizio semplicemente entrando nell'area riservata e cancellando il nome del referente e il suo indirizzo e-mail.

### **3.4.** FATTURATO

In questa sezione, nella colonna relativa al fatturato, vanno inserite le informazioni sulla base delle quali viene calcolato l'importo del contributo. Si veda anche il documento ALIQUOTE CONTRIBUTIVE (a disposizione nel menu utente e nella maschera relativa al Fatturato).

I dati relativi a fatturato / produzione vanno inseriti nelle righe corrispondenti alle proprie tipologie di produzione.

## **ATTENZIONE:**

- ✓ inserire le cifre arrotondate all'unità, quindi escludendo i decimali
- ✓ non utilizzare punti o virgole
- ✓ inserire i dati in Euro (e NON in migliaia di euro)

\* ESEMPIO \* Per un fatturato di € 250.897,45 è necessario inserire 250897

Si rammenta che la doverosità del contributo presuppone lo svolgimento di una o più delle attività rilevanti nell'anno di riferimento del Ruolo mentre la base di calcolo dello stesso è costituita dai dati di fatturato/produzione relativi alle stesse tipologie di attività ma riferiti ai due anni precedenti.

\* **ESEMPIO** \* Ruolo 2025: tipologia attività svolta nel 2025; base di calcolo: dati anno 2023 riferiti alla medesima tipologia.

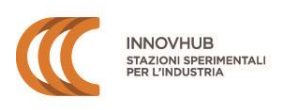

#### MODIFICA DATI AZIENDA

| ANAGRAFICA                                                                                         | LEGALE RAPPR.                                                                    | CONTATTI                                            | FATTURATO                               |                  | RIEPILOGO                                           |  |
|----------------------------------------------------------------------------------------------------|----------------------------------------------------------------------------------|-----------------------------------------------------|-----------------------------------------|------------------|-----------------------------------------------------|--|
| RUOLO 2024: INSERIRE GLI IMPORTI RELATIVI ALL'ANNO 2022 SENZA DECIMALI. NON USARE VIRGOLE O PUNTI. |                                                                                  |                                                     |                                         |                  |                                                     |  |
| TIPOLOGIA DI PRODUZIONE                                                                            | :                                                                                | FATTURA                                             | TO 2022<br>(Euro)                       | TOT/<br>CONTRIBL | ALE AVANTI                                          |  |
| A. Produttori di paste per cart<br>termomeccaniche de ink) per c                                   | a (semichimiche, meccaniche,<br>commercializzazione                              | fattura<br>€ 0                                      | to totale                               | € 0,00           |                                                     |  |
| <b>B.</b> Produttori di <b>carta e carton</b><br>(tutte le tipologie, escluso cate                 | i<br>gorie C e D)                                                                | fattura<br>€ 0                                      | to totale                               | € 0,00           | INDIETRO                                            |  |
| C. Produttori di carte tissue pr<br>con o senza annessa trasform                                   | er uso domestico - igienico - sanitario<br>azione 0                              | TONNELLATE<br>tissue (bobine<br>Ton. 0              | di carta<br>e madri)<br>prodotta<br>*   | € 0,00           |                                                     |  |
| D. Produttori di carte per ondi<br>ondulato e successiva trasform                                  | ulatori con trasformazione in cartone<br>nazione in prodotti in cartone ondulato | fatturato rela<br>vendita di pr<br>cartone c<br>€ 0 | tivo alla<br>odotti in<br>ondulato<br>* | € 0,00           |                                                     |  |
| E. Cartotecnici:                                                                                   |                                                                                  |                                                     |                                         |                  |                                                     |  |
| E.1 Produttori integrati di c<br>cartone ondulato                                                  | artone ondulato in fogli e prodotti in                                           | fatturato rela<br>vendita di pr<br>cartone c<br>€ 0 | tivo alla<br>odotti in<br>ondulato<br>* | € 0,00           | * Campi obbligatori                                 |  |
| <b>E.2</b> Produttori di <b>prodotti i</b><br>utilizzanti quali materia prir                       | <b>n cartone ondulato</b><br>na fogli di cartone ondulato acquistati             | fatturato rela<br>vendita di pr<br>cartone c<br>€ 0 | tivo alla<br>odotti in<br>ondulato<br>* | € 0,00           | Aliquote<br>contributive<br>Istruzioni per<br>l'uso |  |
|                                                                                                    |                                                                                  | CONT                                                | TO TALE<br>RIBUTO                       | € 0,00           | Torna al menu                                       |  |

### Produttori di Carta Tissue – CAT C

Mentre per tutte le altre tipologie il dato da inserire è relativo al fatturato, per la CATEGORIA C è necessario inserire le **tonnellate** di carta tissue (bobine madri) prodotta.

Il contributo è calcolato automaticamente dal sistema sulla base del *valore della produzione*, a sua volta determinato in base al prezzo medio annuo all'ingrosso sulla piazza di Milano per tonnellate di ovatta pura cellulosa base 16/40 gr/m2 relativo al secondo anno anteriore a quello di riferimento del decreto in forza del quale si chiede il pagamento del contributo. Tale prezzo sarà visibile selezionando l'icona *informazioni* 

#### Produttori di carte per ondulatori - CAT D

Dall'anno 2024 il contributo è dovuto sulla vendita di **tutti i prodotti in cartone ondulato** escludendo la vendita di fogli in cartone ondulato e della carta destinata alla produzione di "anime".

Inserendo i dati nella colonna fatturato e premendo INVIO o TAB apparirà l'importo del contributo dovuto calcolato automaticamente dal sistema. Rammentiamo che Innovhub SSI notificherà via PEC l'importo definitivo solo alla chiusura del periodo di comunicazione dati e dopo avere effettuato gli opportuni controlli su quanto dichiarato.

▲ In caso di mancato inserimento dei dati di fatturato/produzione il sistema richiederà un'autocertificazione Fatturato 0 e Innovhub SSI procederà ai relativi controlli. Il modello di autocertificazione verrà visualizzato alla fine del processo di inserimento dati Qualora il mancato inserimento fosse dovuto ad errore, sarà possibile tornare indietro o rientrare nella propria area riservata e compilare la schermata con i dati mancanti.

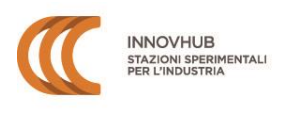

#### **3.5. R**IEPILOGO

| ANAGRAFICA         LEGALE RAPPR.         CONTATII         FATURATO         REFLICION           CODICE         0000                                                                                                    | MODIFICA DATI AZIENDA                                                                  | λ.                                                                                                    |                                                                                        |                                                                   |                        |  |  |  |  |
|----------------------------------------------------------------------------------------------------|----------------------------------------------------------------------------------------|----------------------------------------------------------------------------------------------------|----------------------------------------------------------------------------------------|-------------------------------------------------------------------|------------------------|--|--|--|--|
| REDECO DATINUERIN - J PRECA CONTRALME IN CONDICAL PACINA   CODICE   RADINOLIZIO   MURRIZIO   CODICE   MURRIZIO   CODICE   MURRIZIO   CONTRALLE   CODICE   MURRIZIO   CONTRALLE   CONTRALLE  <                                                                                                    | ANAGRAFICA                                                                             | LEGALE RAPPR.                                                                                                    | CONTATTI                                                                               | FATTURATO                                                         | RIEPILOGO              |  |  |  |  |
| CODICE       0000         RAG_SOLIAE       UTENTE DEMO         INDREZIO       XXXXXXXXXXXXXXXXXXXXXXXXXXXXXXXXXXXX                                                                                                    | IEPILOGO DATI INSERITI - SI PREGA CONFERMARE IN FONDO ALLA PAGINA                      |                                                                                                    |                                                                                        |                                                                   |                        |  |  |  |  |
| RAJ JOCINE UTINE DEMO   NDRIZZO XXX 123 J0505 CARBONARA SCRIVIA AL   COCDARCALE 00454490136   PARTIA IVA 00454490136   LEFOND 02454490136   SCR REGISTO MARREEE 2334490135   ATTA REC 02454490136   ATTA REC 02454490136   STO WE 02454490136   CR REGISTO MARREEE ACQUAVIVA PLATANI CL   NATO L 02007000   CODARCALE 02454490136   CODARCALE 02454490136   MATO L 010/1000   CODARCALE 00000   EFERENTE AMMINISTRATIVO DMO   EFERENTE AMMINISTRATIVO DMO   EFERENTE AMMINISTRATIVO DMO   EFERENTE AMMINISTRATIVO DMO   EFERENTE AMMINISTRATIVO CONTRIBUTO CONTRIBUTO C 1.500,000   COCHARAZONGE FATURATO ATTURATO C 0- CONTRIBUTO C 1.500,000   TIPOLOGIA A FATURATO C 0- CONTRIBUTO C 1.500,000   CONTRIBUTO TOTALE C 2.174,000   Contributo Totale C 0.000 Contributo Totale C 0.000 Contributo Totale C 0.000 Contributo Totale C 0.000 Contributo Totale C 0.000 Contributo Totale C 0.000 Contributo Totale C 0.000 Contributo Totale C 0.000 Contributo Totale C 0.000 Contributo Totale C 0.000 Contributo Totale C 0.000 Contributo Totale C 0.000 Contributo Totale C 0.000 Contributo Totale C 0.000 Contributo Contributo C 0.000 Contributo Totale C 0.000 Contributo Contributo C 0.000 Contributo Contributo C 0.000 Contributo Contributo C 0.000 Contributo Contributo C 0.000 Contributo Contributo Contributo                                                                                                    | CODICE                                                                                 | 00000                                                                                                    |                                                                                        |                                                                   |                        |  |  |  |  |
| NURERO XXX 12 1050 CAESONARA SCRIVA AL   CODJRIGALE Oddsaf0134   RATIA NA Oddsaf0134   RETRONO Oddsaf0134   RETRONO Oddsaf0134   RAX Oddsaf0134   RAX Oddsaf0134   RAX Oddsaf0134   RETRONO Oddsaf0134   RETRONO Oddsaf0134   RAX Oddsaf0134   RETRONO Oddsaf0134   RETRONO Oddsaf0134   RETRONO Oddsaf0134   RETRONO Oddsaf0134   RETRONO Oddsaf0134   RETRONO Oddsaf0134   RETRONO Oddsaf0134   RETRONO Oddsaf0134   RETRONO Oddsaf0134   RETRONO Oddsaf0134   RETRONO Oddsaf0134   RETRONO Oddsaf0134   RETRONO Oddsaf014   RETRONO ANNO 2015   RETRONO ANNO 2015 <td>RAG.SOCIALE</td> <td>UTENTE DEMO</td> <td></td> <td></td> <td>AVANTI</td>                                                                                                    | RAG.SOCIALE                                                                            | UTENTE DEMO                                                                                                    |                                                                                        |                                                                   | AVANTI                 |  |  |  |  |
| CODERCALE       0354490134         PARTIA IVA       0354490134         ELEFONO       0354490134         ELEFONO       0354490134         PECK RESURFORMEREE       JATRA PC         ALTRA PC       0454490134         DEGALE RAPPR.       0354490134         LEGALE RAPPR.       0454490134         LEGALE RAPPR.       0454490134         LEGALE RAPPR.       0454490134         LEGALE RAPPR.       0454490134         LEGALE RAPPR.       0454490134         LEGALE RAPPR.       0454490134         LEGALE RAPPR.       0454490134         LEGALE RAPPR.       0454490134         LEGALE RAPPR.       0454490134         LEGALE RAPPR.       0454490134         LEGALE RAPPR.       0545490134         LEGALE RAPPR.       0545490134         LEGALE RAPPR.       0545490134         LEGALE RAPPR.       0545490134         LEGALE RAPPR.       0545490134         LEGALE RAPPR.       0545490134         LEGALE RAPPR.       0545490134         LEGALE RAPPR.       0545490134         LEGALE RAPPR.       CONTRIBUTO CONTRALE C 8.000.00         TIPOLOGIA A       FATUBATO C 6 - CONTRIBUTO C 1.500         <                                                                                                    | INDIRIZZO                                                                              | XXX 123 15050 CARBONARA SCRIVIA AL                                                                                                    |                                                                                        |                                                                   |                        |  |  |  |  |
| PARTIA IVA       044449015i         TELEFONO       0545449015i         FAX       0545449015i         PCR REDITRO IMPRETE       ALTRA PEC         ALTRA PEC       0545449015i         STO WE       BIO         ELGOLERO MORRETE       0545449015i         ALTRA PEC       0545449015i         STO WE       BIO         ELGOLERO MORRETE       0101/2000         CODJAGALE       BIO         DICH-RAZIONE FATURATO       ANO 2016         REFERENTE AMMINISTRATVO       ANO 2016         DICH-RAZIONE FATURATO CO - CONTRIBUTO C 1.000,00       Encolusion         DICHARAZIONE FATURATO CO - CONTRIBUTO C 0.00       Encolusion         TIPOLOGIA A       FATURATO CO - CONTRIBUTO C 0.00         TIPOLOGIA E.1       FATURATO CO - CONTRIBUTO C 0.00         TIPOLOGIA E.2       FATURATO CO - CONTRIBUTO C 0.00         TIPOLOGIA E.2       FATURATO CO - CONTRIBUTO C 0.00         Confermo 1 doti anagridici topra riportati e. consopuevito delle responsabilito e delle conseguenze civili e pendi previsite in coro         di dichinargantino indoti allumatione e uno di tabli.in nonché in caso d' esibilitora di dit contenenti dati non più         di dichinargantino regina vianta e uno di tabli.in nonché in caso d'esibilitora di dit contenenti dati non più         orrigennet enil veretto, al seni l                                                                                                    | COD.FISCALE                                                                            | 02436490136                                                                                                    |                                                                                        |                                                                   |                        |  |  |  |  |
| TELEFONO 60434410134 CARL CONSUMPRESE FAX 02434470134 CARL CONSUMPRESE FAX 02434470134 CARL CONSUMPRES FAX 02434 FAX 0243 FAX 0243 FAX 0243 FAX 0243 FAX 0243 FAX 0243 FAX 0243 FAX 0243 FAX 0243 FAX 0243 FAX 0243 FAX 0243 FAX 0243 FAX 0243 FAX 0243 FAX 0243 FAX 0243 FAX 0243 FAX 0243 FAX 0243 FAX 0243 FAX 0243 FAX 0243 FAX 0243 FAX 0243 FAX 0243 FAX 0243 FAX 0243 FAX 024 FAX 024 FAX 0                                                                                                    | PARTITA IVA                                                                            | 02436490136                                                                                                    |                                                                                        |                                                                   | INDIETRO               |  |  |  |  |
| FAX       04344490134         PEG REGISTRO IMPRESE<br>ALTRA PÉG       02454490134 02454490134 (M)         ALTRA PÉG       02454490134 02454490134 (M)         NATO A       ACQUAVIVA PLATANI CL         NATO I       01/01/2000         CODURGALE       01/01/2000         DICHIARAZIONE FATTURATO       BMO         REFERENTE AMMINISTRATIVO       DEMO         TIPOLOGIA A       FATURATO C 200,000 - CONTRIBUTO C 1.500,00         TIPOLOGIA A       FATURATO C 200,000 - CONTRIBUTO C 0.00         TIPOLOGIA A       FATURATO C 4: 0- CONTRIBUTO C 0.00         TIPOLOGIA C       TONNELLATE 500 - CONTRIBUTO C 0.00         TIPOLOGIA C       TONNELLATE 500 - CONTRIBUTO C 0.00         TIPOLOGIA C       TONNELLATE 500 - CONTRIBUTO C 0.00         TIPOLOGIA C       CONTRIBUTO C 0.00         TIPOLOGIA C       CONTRIBUTO C 0.00         TIPOLOGIA C       CONTRIBUTO C 0.00         TIPOLOGIA E:       CONTRIBUTO C 0.00         Confermo I dati anagrafici sopra riportati e, contapevole delle responsabilità e delle conteguente civili e penali previte in conto         Confermo I dati anagrafici sopra riportati e, contapevole delle responsabilità e delle conteguente civili e penali previte in conto         Confermo I dati anagrafici sopra riportati e, contapevole delle responsabilità e delle conteguente civili e penali previte in conto                                                                                                    | TELEFONO                                                                               | 02436490136                                                                                                    |                                                                                        |                                                                   |                        |  |  |  |  |
| PEC PECIFICO INPRESE<br>ALTRA PEC<br>SITO WEB<br>LEGALE RAPPE,                                                                                                    | FAX                                                                                    | 02436490136                                                                                                    |                                                                                        |                                                                   |                        |  |  |  |  |
| ALTRA PEC         SITO WBB         LECALE RAPPE,       02454490134.02434490134 (M)         NATO A       ACQUAVIVA PLATANI CL         NATO A       ACQUAVIVA PLATANI CL         NATO L       01/01/2000         COD-RECALE                                                                                                    | PEC REGISTRO IMPRESE                                                                   |                                                                                                    |                                                                                        |                                                                   |                        |  |  |  |  |
| SITO WEB LEGALE RAPPR. 02434470136 02434470136 (M) NATO A ACQUAVIVA PLATANI CL NATO L 0101/2000 COD-RIGALE 0100 Email demo®demo.it DICHIARAJIONE FATURATO DMO Email demo®demo.it DICHIARAJIONE FATURATO ANNO 2015 TPICUCOIA A ANNO 2015 TPICUCOIA A ANNO 2015 TPICUCOIA A ANNO 2015 TPICUCOIA A TATURATO 62.5000.000 - CONTRIBUTO 61.500,00 TPICUCOIA A TATURATO 60 - CONTRIBUTO 600 TPICUCOIA A TATURATO 60 - CONTRIBUTO 600 TPICUCOIA C TONNELLATE 8.000 - CONTRIBUTO 600 TPICUCOIA A TATURATO 60 - CONTRIBUTO 600 TPICUCOIA A C TONNELLATE 8.000 - CONTRIBUTO 600 TPICUCOIA C TONNELLATE 8.000 - CONTRIBUTO 600 TPICUCOIA C TONNELLATE 8.000 - CONTRIBUTO 600 TPICUCOIA C TONNELLATE 8.000 - CONTRIBUTO 6000 TPICUCOIA C TONNELLATE 8.000 - CONTRIBUTO 6000 TONNELLATE 8.000 - CONTRIBUTO 6000 TPICUCOIA C TONNELLATE 8.000 - CONTRIBUTO 6000 TONNELLATE 8.000 - CONTRIBUTO 6000 TONNELLATE 8.000 - CONTRIBUTO 6000 TONNELLATE 8.000 - CONTRIBUTO 6000 TONNELLATE 8.000 - CONTRIBUTO 6000 TONNELLATE 8.000 - CONTRIBUTO 6000 TONNELLATE 8.000 - C                                                                                                    | ALTRA PEC                                                                              |                                                                                                    |                                                                                        |                                                                   |                        |  |  |  |  |
| LEGALE RAPPR. 0343.4470134 0243.4470134 (0)<br>NATO A CQUAVIYA PLATANI CL<br>NATO A CQUAVIYA PLATANI CL<br>NATO A CQUAVIYA PLATANI CL<br>NATO COMPRESAIE<br>COMPRESAIE<br>DICHICATORI COMPRESAIE<br>DICHICATORI COMPRESAIE<br>COMPRESAIE<br>DICHICATORI COMPRESAIE<br>COMPRESAIE<br>DICHICATORI COMPRESAIE<br>COMPRESAIE<br>DICHICATORI COMPRESAIE<br>COMPRESAIE<br>DICHICATORI COMPRESAIE<br>COMPRESAIE<br>DICHICATORI COMPRESAIE<br>DICHICATORI COMPRESAIE<br>DICH | SITO WEB                                                                               |                                                                                                    |                                                                                        |                                                                   |                        |  |  |  |  |
| NATO A ACQUAVIYA PLATANI CL<br>NATO L 01012000<br>CODJRGALE<br>REFERENTE AMMINISTRATIVO DEMO<br>Emil demo®demo.it<br>DICHIARADIONE FATTURATO ANNO 2015<br>TIPOLOGIA A FATTURATO C S.5000.000 - CONTRIBUTO C 1.500,00<br>TIPOLOGIA A FATTURATO C O CONTRIBUTO C 0.00<br>TIPOLOGIA A FATTURATO C O CONTRIBUTO C 0.00<br>TIPOLOGIA B FATTURATO C O CONTRIBUTO C 0.00<br>CONTRIBUTO COLORISONO C ON OCCUMENTO C 0.00<br>CONTRIBUTO COLORISONO C ON OCCUMENTO C 0.00<br>CONTRIBUTO COLORISONO C ON OCCUMENTO C 0.00<br>CONTRIBUTO COLORISONO C ON OCCUMENTO C 0.00<br>CONTRIBUTO COLORISONO<br>CONTRIBUTO COLORISONO<br>CONTRIBUTO CONTRIBUTO C 0.00<br>CONTRIBUTO COLORISONO<br>CONTRIBUTO COLORISONO<br>CONTRIBUTO COLORISONO<br>CONTRIBUTO COLORISONO<br>CONTRIBUTO COLORISONO<br>CONTRIBUTO COLORISONO<br>CONTRIBUTO COLORISONO<br>CONTRIBUTO COLORISONO<br>CONTRIBUTO COLORISONO<br>CONTRIBUTO COLORISONO<br>CONTRIBUTO COLORISONO<br>CONTRIBUTO COLORISONO<br>CONTRIBUTO CONTRIBUTO COLORISONO<br>CONTRIBUTO CONTRIBUTO COLORISONO<br>CONTRIBUTO CONTRIBUTO CONTRIBUTO COLORISONO<br>CONTRIBUTO CONTRIBUTO CONTRIBUTO COLORISONO<br>CONTRIBUTO CONTRIBUTO CONTRIBUTO COLORISONO<br>CONTRIBUTO CONTRIBUTO CONTRIB                               | LEGALE RAPPR.                                                                          | 02436490136 02436490136 (M)                                                                                                    |                                                                                        |                                                                   |                        |  |  |  |  |
| NMO IL       01/01/2000         CODERACAE       Email demoidstemo.it         DICHARAZIONE FATURATO       DEMO         ERERENTE AMMINISTRATIVO       DEMO         DICHARAZIONE FATURATO       ANNO 2015         TIPOLOGIA A       FATURATO € 25.000.000 - CONTIBUTO € 1.500,00         TIPOLOGIA A       FATURATO € 0 - CONTIBUTO € 1.500,00         TIPOLOGIA D       FATURATO € 0 - CONTIBUTO € 47.00         TIPOLOGIA E.1       FATURATO € 0 - CONTIBUTO € 0.00         TIPOLOGIA E.2       FATURATO € 0 - CONTIBUTO € 0.00         TIPOLOGIA E.1       FATURATO € 0 - CONTIBUTO € 0.00         TIPOLOGIA E.1       FATURATO € 0 - CONTIBUTO € 0.00         TIPOLOGIA E.2       CONTRIBUTO TOTALE € 2.174,00         Confermo i dati anagrafici sopra riportati e, consapevole delle responsabilità e delle conseguenze civile penali previste in caso         ci dichiardariani inendoci e/0 formazione e uso di atti faii, nonché in caso di esibiliane di atti contenenti dati non più         ci dichiardariani introle su odi atti faii, nonché in caso di esibiliane di atti contenenti dati non più suitare le eventuali autocertificazioni richieste (abbligatoria)         i di aver preso visione e accettore la Conditional di utilizzo del sito e, in particolare, di impegnarmi a comunicare         tuend e averso visione dell'Informativa privacy, ai sensi del D.Lg. n. 146 del 30/06/2003 (obbligatoria)         i di aver preso visione dell'Informativa privacy                                                                                                    | NATO A                                                                                 | ACQUAVIVA PLATANI CL                                                                                                    |                                                                                        |                                                                   |                        |  |  |  |  |
| COD.RIGCALE INTER AMMINISTRATIVO DEMO<br>Emeli demosidemo.H<br>DICHIARAZIONE FATURATO A NNO 2015<br>TIPOLOGIA A FATURATO E 0. CONTRIBUTO € 1.500,00<br>TIPOLOGIA C TONNELLAT 8.000 - CONTRIBUTO € 1.500,00<br>TIPOLOGIA C TONNELLAT 8.000 - CONTRIBUTO € 1.400,00<br>TIPOLOGIA C TONNELLAT 8.000 - CONTRIBUTO € 1.400,00<br>TIPOLOGIA C TONNELLAT 8.000 - CONTRIBUTO € 0.00<br>TIPOLOGIA E.1 FATURATO € 0 - CONTRIBUTO € 0.00<br>CONTRIBUTO TOTALE € 2.174,00<br>CONTRIBUTO TOTALE € 2.174,00<br>CONTRIBUTO TOTALE € 2.174,00<br>CONTRIBUTO TOTALE € 2.174,00<br>CONTRIBUTO TOTALE € 2.174,00<br>Contributo Totale € 2.174,00<br>Contributo Totale € 0.00<br>Contributo Totale € 0.00<br>Contributo Contributo Conce sopra riportati e mi impegno a inviare le<br>Contributo E accettrae le Conditioni di ullitzo del sito e, in particolore, di impegnarmi a comunicare<br>turento e password per l'accesso al sistema (obbligatorio)<br>Contributo di comunicazioni minate sulle attività di innovhub SSI (convegni, corsi, ecc.) (scelta abbligatorio)<br>Legip pirma di contenenti<br>Legip pirma di contenenti<br>Legip pirma di contenenti<br>Tota di meru                                                                                                    | NATO IL                                                                                | 01/01/2000                                                                                                    |                                                                                        |                                                                   |                        |  |  |  |  |
| REFERENTE AMMINISTRATIVO       DEMO<br>Email demo@demo.it         DICHIARAZIONE FATURATO       ANNO 2015         TIPOLOGIA A       FATURATO € 0.5000.00 - CONTRIBUTO € 1.500,00         TIPOLOGIA A       FATURATO € 0.5001RIBUTO € 0.00         TIPOLOGIA B       FATURATO € 0.5001RIBUTO € 0.00         TIPOLOGIA E.1       FATURATO € 0CONTRIBUTO € 0.00         TIPOLOGIA E.1       FATURATO € 0CONTRIBUTO € 0.00         TIPOLOGIA E.2       FATURATO € 0CONTRIBUTO € 0.00         Confermo i doti anagrafici sopra riportati e, consapevole delle responsabilità e delle conseguenze civili e penali previste in caso<br>di dichiarazioni mendoci e/o formazione o uso di atti folis, nonché in caso di esibione di atti contenenti dati non più<br>comizpondenti a verità, ai sensi e per gli effetti folis del D.P.R. n. 448/2000         di chiarazioni ciniste (obbligatorio)       di chiarazioni ciniste (obbligatorio)         I a veridicità e la completezza dei dati utili ai fini del calcolo del contributo come sopra riportati e mi impegno a inviare le<br>eventuali autocartificazioni richieste (obbligatorio)         I a veridicità e la completezza dei dati utili zo del sito e, in particolare, di impegnarmi a comunicare<br>tempestivamente ogni vaiazione riporta o quanto dichiardo, a conservare con la massima cura e a mantenere riservate         UserD e password per l'accesso di sistema (obbligatorio)       Leggi pirina di commiscutori mirate sulle attività di innovhub SSI (convegni, corsi, ecc.) (scelta obbligatorio)         I acconsentire dell'informativa privacy, oi sensi del D.Lgs. n. 1% del 30/06/2                                                                                                    | COD.FISCALE                                                                            |                                                                                                    |                                                                                        |                                                                   |                        |  |  |  |  |
| DICHIARAZIONE FATURATO ANNO 2015<br>TIPOLOGIA A FATURATO 62.500.000 - CONTRIBUTO 61.500,00<br>TIPOLOGIA B FATURATO 60 - CONTRIBUTO 60.00<br>TIPOLOGIA C TONNELLATE 5.000 - CONTRIBUTO 60.00<br>TIPOLOGIA D FATURATO 60 - CONTRIBUTO 60.00<br>TIPOLOGIA E.1 FATURATO 60 - CONTRIBUTO 60.00<br>TIPOLOGIA E.2 FATURATO 60 - CONTRIBUTO 60.00<br>CONTRIBUTO TOTALE 62.174.00<br>Contermo i dati anagrafici sopra riportati e, consagevole delle responsabilità e delle conseguenza civili e penali previste in caso<br>di dichicarato imendaci e, formazione o use di difi fisiti, nonché in caso di esibilizione di atti contenenti dati non più<br>contributo TOTALE 62.174.00<br>Contributo TOTALE 62.00<br>dichicarato<br>di chicarato<br>di chicarato<br>di chicarato<br>di chicarato<br>di chicarato<br>di contributo completezza dei dati utili ai fini del calcolo del contributo come sopra riportati e mi impegno a inviare le<br>eventuali autocertificazioni richieste (obbligatorio)<br>di aver preso visione e accettare la Conditioni di utilizzo del sito e, in particolare, di impegnormi o comunicare<br>tempestivamente ogni variazioni minde sulle attività di innovhub SSI (convegni, corsi, ecc.) (scella obbligatorio)<br>di acconsentire all'informativa privacy, ai sensi del D.Lgs. n. 1% del 30/06/2003 (obbligatorio)<br>Leggi prima di conferenze<br>SELEZIONARE TUTTE LE DICHARAAZIONI<br>Leggi prima di conferenze<br>SELEZIONARE TUTTE LE DICHARAAZIONI<br>Tanso di menui                                                                                                    | REFERENTE AMMINISTRATIVO                                                               | DEMO<br>Email demo®demo.it                                                                                                    |                                                                                        |                                                                   |                        |  |  |  |  |
| TIPOLOGIA A       PATURATO € 25.000.000 - CONTRIBUTO € 1.500,00         TIPOLOGIA B       FATURATO € 0 - CONTRIBUTO € 0,00         TIPOLOGIA C       TONNELLATE 8.000 - CONTRIBUTO € 0,00         TIPOLOGIA E.1       FATURATO € 0 - CONTRIBUTO € 0,00         TIPOLOGIA E.2       FATURATO € 0 - CONTRIBUTO € 0,00         TIPOLOGIA E.2       FATURATO € 0 - CONTRIBUTO € 0,00         CONTRIBUTO TOTALE € 2.174,00       CONTRIBUTO € 0,00         Contemo i dati anagrafici sopra riportati e, consepevole delle responsabilità e delle conseguenze civili e penali previste in caso di dichiarazioni mendaci e/o formazione o uso di atti falsi, nonché in caso di esibizione di atti contenenti dati non più componenti a verità, ei sensi e per gli effetti dell'art. 76 del D.P.R. n. 445/2000         dichiarato       dichiarato         u veridicità e la completezza dei dati utili ai fini del calcolo del contributo come sopra riportati e mi impegno a inviare le eventuali autocertificazioni richieste (obbligatorio)         di aver preso visione e accettare le Condizioni di utilizzo del sito e, in particolare, di impegnami a comunicare         tempetivamente agni variazione rispetto a quanto dichiarato, a conservare con la massima cura e a mantenere riservate         userio pe passivori per l'accesso al sistema (obbligatoria)         di aver preso visione dell'Informativa privacy, ai sensi del D.Lgs. n. 196 del 30/06/2003 (obbligatoria)         al consentire all'invio di comunicazioni mirote sulle attività di innovhub SSI (convegni, corsi, ecc.) (scella obbligatoria)                                                                                                    | DICHIARAZIONE FATTURATO                                                                | ANNO 2015                                                                                                    |                                                                                        |                                                                   |                        |  |  |  |  |
| TIPOLOGIA B       FATURATO € 0 - CONTRIBUTO € 0,00         TIPOLOGIA C       TONNELLATE 8.000 - CONTRIBUTO € 0,00         TIPOLOGIA D       FATURATO € 0 - CONTRIBUTO € 0,00         TIPOLOGIA E.1       FATURATO € 0 - CONTRIBUTO € 0,00         TIPOLOGIA E.2       FATURATO € 0 - CONTRIBUTO € 0,00         COnfermo i dafi anagrafici sopra riportati e, consopevole delle responsabilità e delle conseguenze civili e penai previste in coso di dichiarazioni mendoci e/o formozione e uso di atti fasi, nonché in caso di esibilione di atti contenenti dati non più corrispondenti a verità, ai sensi e per gli effetti dell'art. 76 del D.P.R. n. 445/2000         Confermo i dafi anagrafici sopra riportati e, consopevole delle responsabilità e delle conseguenze civili e penai previste in coso di dichiarazioni mendoci e/o formozione e uso di atti fasi, nonché in caso di esibilione di atti contenenti dati non più corrispondenti a verità, ai sensi e per gli effetti dell'art. 76 del D.P.R. n. 445/2000         di aver preso visione e accettore le Condizioni di utilizzo del sto e, in particolare, di impegnarmi a comunicare e verntuali autocartificazioni richieste (abbligatorio) <ul> <li>di aver preso visione e accettore le Condizioni di utilizzo del sto e, in particolare, di amasima cura e a mantenere riservate</li> <li>Userio e qui variazione rispetto a quanto dichiarato, a conservare con la massima cura e a mantenere riservate</li> <li>Userio visione dell'Informativa privacy, oi sensi del D.Lgs. n. 196 del 30/06/2003 (abbligatorio)</li> <li>di aver preso visione dell'Informativa privacy, oi sensi del D.Lgs. n. 196 del 30/06/2003 (abbligatoria)</li> <li>Leggi plina di contenere</li> <li>SEL</li></ul>                                                                                                    | TIPOLOGIA A                                                                            | FATTURATO € 25.000.000 - CONTRIBUTO €                                                                                                    | 1.500,00                                                                               |                                                                   |                        |  |  |  |  |
| TIPOLOGIA C       TONNELLATE 8.000 · CONTRIBUTO € 54,00         TIPOLOGIA D       FATTURATO € 0 · CONTRIBUTO € 0,00         TIPOLOGIA E.1       FATTURATO € 0 · CONTRIBUTO € 0,00         TIPOLOGIA E.2       FATTURATO € 0 · CONTRIBUTO € 0,00         Confermo i dati anagrafici sopra riportati e. consapevole delle responsabilità e delle conseguenze civili e penali previste in caso         di chiarazioni mendaci e/o formazione o uso di atti fali, nonché in caso di esibilizione di atti confenenti dati non più         corrispondenti a verità, ai sensi e per gli effetti dell'art. 76 del D.P.R. n. 445/2000         dichiaraz         di aver preso visione e accettore la Condizioni di utilizzo del sito e, in particolare, di impegnami a comunicare         tempetificazioni richieste (obbligatorio)         di aver preso visione e accettore la Condizioni di utilizzo del sito e, in particolare, di impegnami a comunicare         tempetifivamente agni variazione rispetto a quanto dichiarato, a conservere con la massima cura e a mantenere riservate         uservo visione dell'Informativa privacy, ai sensi del D.Lgs. n. 196 del 30/06/2003 (obbligatorio)         di acconsentire all'invio di comunicazioni mirate sulle attività di innovhub SSI (convegni, cori, ecc.) (scelta obbligatoria)         Leggi prima di contermori         Leggi prima di contermori         SELEZIONARE TUTTE LE DICHIAFAZIONI         Leggi prima di contermori         Torna di meru                                                                                                    | TIPOLOGIA B                                                                            | FATTURATO € 0 - CONTRIBUTO € 0,00                                                                                                    |                                                                                        |                                                                   |                        |  |  |  |  |
| TIPOLOGIA D       FATURATO € 0 - CONTRIBUTO € 0,00         TIPOLOGIA E.1       FATURATO € 0 - CONTRIBUTO € 0,00         TIPOLOGIA E.2       FATURATO € 0 - CONTRIBUTO € 0,00         CONTRIBUTO TOTALE € 2.174,00       CONTRIBUTO TOTALE € 2.174,00         Confermo i dati anagrafici sopra riportati e, consapevole delle responsabilità e delle conseguenze civili e penali previste in caso di di dicipazioni mendaci e/o formazione o uso di diti falsi, nonché in caso di esibilione di atti contenenti dati non più corrispondenti a verità, ai sensi e per gli effetti dell'art. 76 del D.P.R. n. 445/2000         In a veridicità e la completezza dei dati utili ai fini del calcolo del contributo come sopra riportati e mi impegno a inviare le eventuali autocertificazioni richieste (obbligatorio)       In a veridicità e la completezza dei dati utili zo del sito e, in particolare, di impegnarmi a comunicare       Impegnetri a constructure e a mantenere riservate         Userio e password per l'accesso al sistema (obbligatorio)       Innovhub SSI (convegni, corai, ecc.] (scelta obbligatoria)       Istruzioni per l'accesso al sistema (obbligatoria)         I di aver preso visione dell'Informativa privacy, ai sensi del D.Lgs. n. 196 del 30/06/2003 (obbligatoria)       Istruzioni per l'accesso al sistema (obbligatoria)       Impegnetria di contermetere         I gegi prima di contermetere       SELEZIO/WARE TUTTE LE DICHIAPAZIONI       Istruzioni per l'uso         I gegi prima di contermetere       Istruzioni per l'uso       Torna di menu                                                                                                    | TIPOLOGIA C                                                                            | TONNELLATE 8.000 - CONTRIBUTO € 674,0                                                                                                    | 00                                                                                     |                                                                   |                        |  |  |  |  |
| TIPOLOGIA E.1       FATURATO € 0 - CONTRIBUTO € 0,00         TIPOLOGIA E.2       FATURATO € 0 - CONTRIBUTO € 0,00         Confermo I dati anagrafici sopra riportati e, consapevole delle responsabilità e delle conseguenze civili e penali previste in caso di di dichiargioni mendaci e/o formazione o uso di atti fais, nonché in caso di esiblione di atti contenenti dati non più corrispondenti a verità, ai sensi e per gli effetti dell'art. 76 del D.P.R. n. 446/2000         di achiargioni mendaci e/o formazione di fui fini del calcolo del contributo come sopra riportati e mi impegno a inviare le eventuali autocertificazioni richieste (obbligatorio)         di aver preso visione e accettare le Condizioni di utilizzo del sito e, in particolare, di impegnarmi a comunicare tempestivamente ogni variazione rispetto a quanto dichiarato, a conservare con la masima cura e a mantenere riservate UserID e password per l'accesso al sistema (obbligatorio)         di aver preso visione dell'Informativa privacy, ai sensi del D.Lgs. n. 196 del 30/06/2003 (obbligatorio)         di aver preso visione dell'Informativa privacy, ai sensi del D.Lgs. n. 196 del 30/06/2003 (obbligatorio)         di acconsentire all'invio di comunicazioni mirate sulle attività di Innovhub SSI (convegni, corsi, ecc.) (scelta obbligatoria)         Leggi prima di confermore         SELEZIONARE TUTTE LE DICHIARAZIONI         Leggi prima di confermore                                                                                                    | TIPOLOGIA D                                                                            | FATTURATO € 0 - CONTRIBUTO € 0,00                                                                                                    |                                                                                        |                                                                   |                        |  |  |  |  |
| TIPOLOGIA E.2       PATURATO C 0 - CONTRIBUTO C 0,00<br>CONTRIBUTO TOTALE C 2.174,00         Confermo i dati anagrafici sopra riportati e, consapevole delle responsabilità e delle conseguenze civili e penali previste in caso<br>di dichiarrazioni mendaci e/o formazione o uso di atti falsi, monché in caso di esibizione di atti contenenti dati non più<br>corrispondenti a verità, ai sensi e per gli effetti dell'art. 76 del D.P.R. n. 445/2000         Impole       Impole         Impole       Impole         I                                                                                                    | TIPOLOGIA E.1                                                                          | FATTURATO € 0 - CONTRIBUTO € 0,00                                                                                                    |                                                                                        |                                                                   |                        |  |  |  |  |
| CONTRIBUTO TOTALE E 2.174,00  Confermo i dati anagrafici sopra riportati e, consapevole delle responsabilità e delle conseguenze civili e penali previste in caso di dichiarrazioni mendaci e/o formazione o uso di atti fali, nonché in caso di esibizione di atti contenenti dati non più corrispondenti a verità, ai sensi e per gli effetti dell'art. 76 del D.P.R. n. 445/2000  dichiarra  dichiarra  di a veridicità e la completezza dei dati utili ai fini del calcolo del contributo come sopra riportati e mi impegno a inviare le eventuali autocertificazioni richieste (abbligatorio) di aver preso visione e accettore le Condizioni di utilizzo del sito e, in particolare, di impegnarmi a comunicare tempestivamente ogni variazione ripotto a quanto dichiarato, a conservare con la massima cura e a mantenere riservate UserID e password per l'accesso al sistema (abbligatorio) di aver preso visione dell'Informativa privacy, ai sensi del D.Lgs. n. 196 del 30/06/2003 (abbligatorio) di acconsentire all'invio di comunicazioni mirate sulle attività di Innovhub SSI (convegni, corsi, ecc.) (scelta obbligatoria) Leggi prima di contenues ESELEZIONARE TUTELE DICHIARAZIONI Listoni per l'accesso di sitema dell'Informativa privacy. Di sensi del D.Lgs. n. 196 del 30/06/2003 (abbligatoria) Leggi prima di contenues Leggi prima di contenues Leggi prima di contenues Leggi prima di contenues Listoni per l'accesso di sitema (abbligatoria) Listoni per l'accesso di sitema (abbligatoria) Leggi prima di contenues Listoni per l'accesso di sitema di contenues Listoni per l'accesso di sitema di contenues Listoni per l'accesso di sitema contenues Listoni per l'accesso di sitema di contenues Listoni per l'accesso di sitema di contenues Listoni per l'accesso di sitema di contenues Listoni per l'accesso di sitema di contenues Listoni per l'accesso di sitema di contenues Listoni per l'accesso di sitema di contenues Listoni per l'accesso di accesso di sitema di contenues Listoni per l'accesso di accesso di accesso di accesso di acceso di accesso di accesso di acc                                                                                                    | TIPOLOGIA E.2                                                                          | FATTURATO € 0 - CONTRIBUTO € 0,00                                                                                                    |                                                                                        |                                                                   |                        |  |  |  |  |
| Confermo i dati anagrafici sopra riportati e, consapevole delle responsabilità e delle conseguenze civili e penali previste in caso<br>di dichiarazioni mendaci e/o formazione o uso di atti falsi, nonché in caso di esibizione di atti contenenti dati non più<br>corrispondenti a verità, ai sensi e per gli effetti dell'art. 76 del D.P.R. n. 445/2000.<br>dichiara<br>dichiara<br>di averidicità e la completezza dei dati utili ai fini del calcolo del contributo come sopra riportati e mi impegno a inviare le<br>eventuali autocertificazioni richieste (obbligatorio)<br>di aver preso visione e accettare le Condizioni di utilizzo del sito e, in particolare, di impegnarmi a comunicare<br>tempestivamente ogni variazione rispetto a quanto dichiarato, a conservare con la massima cura e a mantenere riservate<br>UserD e password per l'accesso al sistema (obbligatorio)<br>di aver preso visione dell'Informativa privacy, ai sensi del D.Lgs. n. 196 del 30/06/2003 (obbligatorio)<br>di acconsentire all'invio di comunicazioni mirate sulle attività di Innovhub SSI (convegni, Corsi, ecc.) (scelta obbligatoria)<br>Leggi prima di contemento<br>Leggi prima di contemento<br>Leggi prima di contemento<br>Leggi prima di contemento<br>Di non ACCONSENTO<br>Leggi prima di contemento<br>Di non ACCONSENTO<br>Di non ACCONSENTO<br>Di non al menu                                                                                                    |                                                                                        | CONTRIBUTO TOTALE € 2.174,00                                                                                                    |                                                                                        |                                                                   |                        |  |  |  |  |
| Confermo i dati anagrafici sopra riportati e, consapevole delle responsabilità e delle conseguenze civili e penali previste in caso di di dichiarazioni mendaci e/o formazione o uso di atti falsi, nonché in caso di esibizione di atti contenenti dati non più corrispondenti a verità, ai sensi e per gli effetti dell'art. 76 del D.P.R. n. 445/2000         dichiarazi       dichiarazi         la veridicità e la completezza dei dati utili ai fini del calcolo del contributo come sopra riportati e mi impegno a inviare le eventuali autocertificazioni richieste (obbligatorio)         di aver preso visione e accettare le Condizioni di utilizzo del sito e, in particolare, di impegnarmi a comunicare         tempestivamente ogni variazione rispetto a quanto dichiarato, a conservare con la massima cura e a mantenere riservate         UserID e password per l'accesso al sistema (obbligatorio)         di aver preso visione dell'Informativa privacy, ai sensi del D.Lgs. n. 196 del 30/06/2003 (obbligatorio)         di acconsentire all'invio di comunicazioni mirate sulle attività di Innovhub SSI (convegni, corsi, ecc.) (scelta obbligatoria)         Leggi prima di contempar         Leggi prima di contempar         SELEZIONARE TUTTE LE DICHIARAZIONI         Un solo click per evitare deplicazioni                                                                                                    |                                                                                        |                                                                                                    |                                                                                        |                                                                   |                        |  |  |  |  |
| I a veridicità e la completezza dei dati utili ai fini del calcolo del contributo come sopra riportati e mi impegno a inviare le eventuali autocertificazioni richieste (obbligatorio)  di aver preso visione e accettare le Condizioni di utilizzo del sito e, in particolare, di impegnarmi a comunicare tempestivamente ogni variazione rispetto a quanto dichiarato, a conservare con la massima cura e a mantenere riservate UserID e password per l'accesso al sistema (obbligatorio)  di aver preso visione dell'Informativa privacy, ai sensi del D.Lgs. n. 196 del 30/06/2003 (obbligatorio)  di acconsentire all'invio di comunicazioni mirate sulle attività di Innovhub SSI (convegni, corsi, ecc.) (scelta obbligatoria)  ACCONSENTO NON ACCONSENTO Leggi prima di contermare SELEZIONARE TUTTE LE DICHIARAZIONI Un solo click per evitare duplicazioni Torna al menu                                                                                                    | Confermo i dati anagrafic<br>di dichiarazioni mendaci e<br>corrispondenti a verità, ai | ii sopra riportati e, consapevole delle resp<br>e/o formazione o uso di atti falsi, nonché ir<br>sensi e per gli effetti dell'art. 76 del D.P.R.<br><b>dichia</b>                                                                                                    | onsabilità e delle consegu<br>n caso di esibizione di atti<br>n. 445/2000<br><b>'O</b> | uenze civili e penali previste in caso<br>contenenti dati non più |                        |  |  |  |  |
| eventuali autocertiticazioni richieste (obbligatorio)  di aver preso visione e accettare le Condizioni di utilizzo del sito e, in particolare, di impegnarmi a comunicare tempestivamente ogni variazione rispetto a quanto dichiarato, a conservare con la massima cura e a mantenere riservate UserID e password per l'accesso al sistema (obbligatorio)  di aver preso visione dell'Informativa privacy, ai sensi del D.Lgs. n. 196 del 30/06/2003 (obbligatorio)  di acconsentire all'invio di comunicazioni mirate sulle attività di Innovhub SSI (convegni, corsi, ecc.) (scelta obbligatoria)  ACCONSENTO NON ACCONSENTO  Istruzioni per l'uso Istruzioni per l'uso In solo click per evitare duplicazioni Torna al menu                                                                                                    | 🗌 la veridicità e la com                                                               | pletezza dei dati utili ai fini del calcolo del                                                                                                    | contributo come sopra rip                                                              | portati e mi impegno a inviare le                                 |                        |  |  |  |  |
| di aver preso visione e accettare le Condizioni di utilizzo del sito e, in particolare, di impegnarmi a comunicare tempestivamente ogni variazione rispetto a quanto dichiarato, a conservare con la massima cura e a mantenere riservate UserID e password per l'accesso al sistema (obbligatorio)  di aver preso visione dell'Informativa privacy, ai sensi del D.Lgs. n. 196 del 30/06/2003 (obbligatorio)  di acconsentire all'invio di comunicazioni mirate sulle attività di Innovhub SSI (convegni, corsi, ecc.) (scelta obbligatoria)  ACCONSENTO NON ACCONSENTO Leggi prima di confermare SELEZIONARE TUTTE LE DICHIARAZIONI Istruzioni per l'uso Torna al menu                                                                                                    | eventual autocertificazio                                                              | ni nonieste (obbligatorio)                                                                                                    |                                                                                        |                                                                   |                        |  |  |  |  |
| di aver preso visione dell'Informativa privacy, ai sensi del D.Lgs. n. 196 del 30/06/2003 (obbligatorio)         di acconsentire all'invio di comunicazioni mirate sulle attività di Innovhub SSI (convegni, corsi, ecc.) (scelta obbligatoria)         ACCONSENTO       NON ACCONSENTO         Leggi prima di contermare       Istruzioni per l'uso         Un solo click per evitare duplicazioni       Istruzioni per l'uso         Torna al menu       Torna al menu                                                                                                    | di aver preso visione e<br>tempestivamente ogni vo<br>UserID e password per l'a        | ☐ di aver preso visione e accettare le <b>Condizioni di utilizzo</b> del sito e, in particolare, di impegnarmi a comunicare<br>tempestivamente ogni variazione rispetto a quanto dichiarato, a conservare con la massima cura e a mantenere riservate<br>UserID e password per l'accesso al sistema <b>(obbligatorio)</b> |                                                                                        |                                                                   |                        |  |  |  |  |
| di acconsentire all'invio di comunicazioni mirate sulle attività di Innovhub SSI (convegni, corsi, ecc.) (scelta obbligatoria)<br>ACCONSENTO NON ACCONSENTO<br>Leggi primo di confermore<br>SELEZIONARE TUTTE LE DICHIARAZIONI<br>Un solo click per evitare duplicazioni<br>Torna al menu                                                                                                    | di aver preso visione d                                                                | di aver preso visione dell'Informativa privacy, ai sensi del D.Las. n. 196 del 30/06/2003 (obbliaatorio)                                                                                                    |                                                                                        |                                                                   |                        |  |  |  |  |
| di acconsentire all'invio di comunicazioni mirate sulle attività di Innovhub SSI (convegni, corsi, ecc.) (scetta obbligatoria)  ACCONSENTO NON ACCONSENTO  Leggi prima di confermare  SELEZIONARE TUTTE LE DICHIARAZIONI  Istruzioni per l'uso Un solo click per evitare duplicazioni Torna al menu                                                                                                    |                                                                                        |                                                                                                    |                                                                                        |                                                                   |                        |  |  |  |  |
| ACCONSENTO     NON ACCONSENTO      Leggi primo di confermore      SELEZIONARE TUTTE LE DICHIARAZIONI     Un solo click per evitore duplicazioni     Torna al menu                                                                                                    | di acconsentire all'invio d                                                            | di acconsentire all'invio di comunicazioni mirate sulle attività di Innovhub SSI (convegni, corsi, ecc.) (scelta obbligatoria)                                                                                                    |                                                                                        |                                                                   |                        |  |  |  |  |
| Eggi prima di confermore           SELEZIONARE TUTTE LE DICHIARAZIONI           Istruzioni per l'uso           Un solo click per evitare duplicazioni         Torna al menu                                                                                                    | ACCONSENTO                                                                             |                                                                                                    |                                                                                        |                                                                   |                        |  |  |  |  |
| SELEZIONARE TUTTE LE DICHIARAZIONI<br>Un solo click per evitare duplicazioni<br>Torna al menu                                                                                                    |                                                                                        |                                                                                                    |                                                                                        | Leggi prima di conferma                                           | )<br>re                |  |  |  |  |
| Un solo click per evitare duplicazioni<br>Torna al menu                                                                                                    |                                                                                        | -                                                                                                    | SELEZIONARE DU                                                                         |                                                                   |                        |  |  |  |  |
| Line Contraction Contraction C                                                                                                    |                                                                                        |                                                                                                    | - SEEE ISHINKE 10                                                                      | Un solo click per evitare duplicazio                              | l Istruzioni per l'uso |  |  |  |  |
|                                                                                                    | <u> </u>                                                                               |                                                                                                    |                                                                                        |                                                                   | Torna al menu          |  |  |  |  |

In questa sezione è possibile verificare tutte le informazioni inserite e **procedere alla loro conferma**:

- 1. In fondo alla pagina appariranno alcune dichiarazioni e il tasto selezionare tutte le dichiarazioni
- 2. Una volta verificati i dati e selezionate tutte le dichiarazioni apparirà il tasto CONFERMA

Premendo il tasto CONFERMA (una sola volta) apparirà la pagina INSERIMENTO DATI COMPLETATO.

In caso contrario (può capitare ad esempio quando la sessione scade prima della conferma finale) è necessario tornare al menu principale e ripetere l'inserimento.

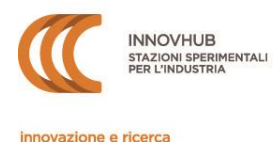

## 4. Inserimento dati completato

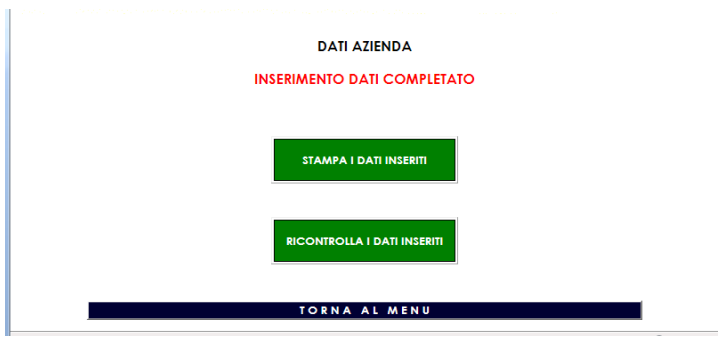

Questa pagina conferma l'avvenuta registrazione dei dati inseriti, che potranno essere ricontrollati e modificati oppure stampati accedendo ai relativi pulsanti.

Nel caso in cui, sulla base dei dati inseriti, il sistema richieda un'autodichiarazione, al Contribuente apparirà il relativo messaggio insieme al link per scaricare il modello di dichiarazione. Sarà possibile inviare la dichiarazione direttamente da questa pagina o successivamente accedendo alla propria area (*vedi par. Invio documenti*).

I dati dichiarati potranno essere modificati fino al termine del periodo di inserimento dati. Ai fini dell'accertamento del contributo, verranno considerati solo gli ultimi dati dichiarati.

▲ Solo alla chiusura del periodo di inserimento verrà inviata una **mail riepilogativa** dei dati inseriti e delle dichiarazioni effettuate.

Si rammenta che quanto dichiarato (dati inseriti ed eventuali autocertificazioni) sarà soggetto a controllo da parte di Innovhub SSI, che **successivamente notificherà via PEC l'importo definitivamente accertato**.

## 5. Invio documenti

Nel caso in cui venga richiesta documentazione aggiuntiva, sarà possibile inviarla direttamente tramite il sito: le autocertificazioni, compilate a video e debitamente sottoscritte, devono essere inviate utilizzando il tasto INVIA GLI ALLEGATI alla fine del processo di inserimento dati. Sarà necessario inviare anche copia del documento di identità del firmatario titolare/legale rappresentante, pena la nullità della dichiarazione.

È possibile effettuare successivamente l'invio attraverso la funzione "Carica i documenti richiesti" nella propria area personale.

A Ricordiamo che in caso di mancato invio della documentazione richiesta Innovhub SSI non potrà considerare validi i dati inseriti e quindi procederà a determinare d'ufficio l'importo del contributo.

In caso di difficoltà tecniche è possibile contattare contributi2.innovhub@mi.camcom.it.

## 6. Determinazione d'ufficio del contributo

In tutti i casi di mancata o incompleta dichiarazione da parte del Contribuente Innovhub SSI procederà d'ufficio al calcolo del contributo dovuto, applicando un aumento del 10% rispetto

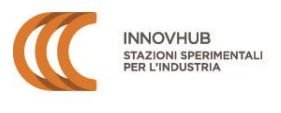

all'importo del contributo relativo all'anno precedente (come da delibera del CdA di Innovhub SSI n. 27 del 23/11/2016).

# 7. Importo del contributo e pagamento

Al termine del periodo di inserimento dati, Innovhub SSI procederà alla verifica di quanto dichiarato e all'accertamento definitivo dell'importo del contributo dovuto.

L'importo definitivo verrà notificato via PEC al Contribuente con indicazione delle modalità per il pagamento.